# オンライン会議

【スタートアップマニュアル】

本スタートアップマニュアルは弊社ホームページにおけるオンライ ン会議をスムーズにご利用いただけますよう接続の基本操作を説明 しています。

株式会社 富士総合設備事務所

### 接続前の事前確認事項

#### ご利用環境について

快適にご利用いただくためにお客様環境 (デバイスやブラウザ等)を事前に確認してください。

#### ・パソコン

- OS: Windows8.1/10
- 推奨ブラウザ: Chrome (最新)
- 利用ブラウザ: Firefox(最新)、Microsoft Edge (最新 Chromium 版のみ)
- ブラウザ設定:マイク ON、カメラ ON
- ※カメラ機能がない場合は接続が行えません。

外付けの Web カメラ等を別途ご用意ください。

#### • IOS

#### OS: iOS(最新)

- ブラウザ:Safari(最新)
- ブラウザ設定:マイク ON、カメラ ON

#### • Android

OS: Android 6.0 以上

ブラウザ:chrome(最新)

#### ブラウザ設定:マイク ON、カメラ ON

※スマートフォン、タブレットからの画面共有は行えません。

接続時の注意点

マイク、カメラの許可について

マイク、カメラの設定が必要となります。

以下のポップアップが表示されましたら「許可」をクリックしてください。

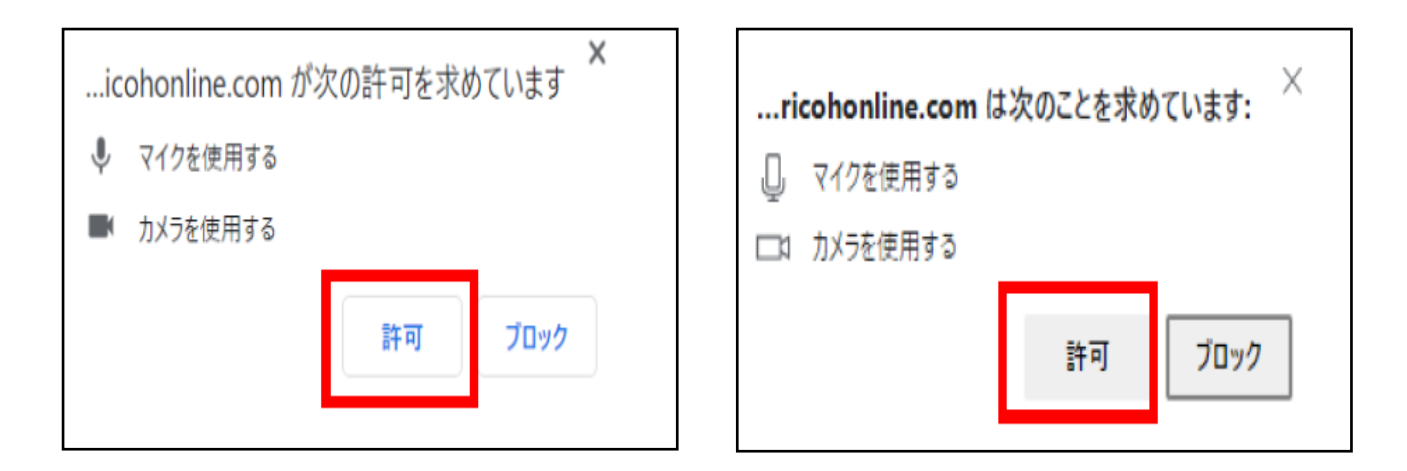

Microsoft Edge

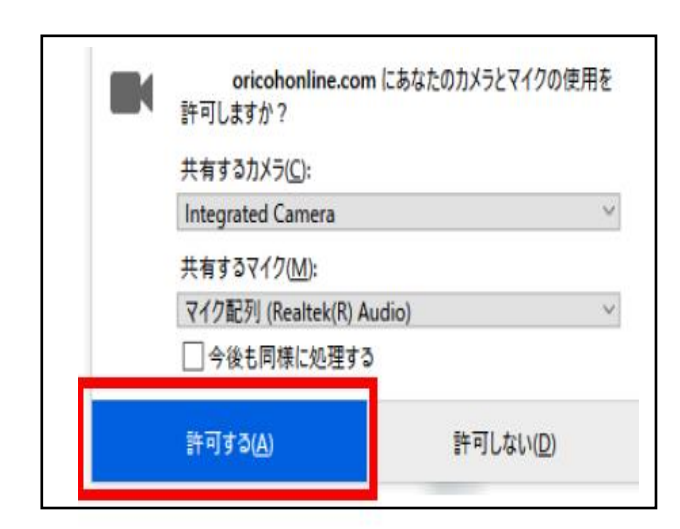

GoogleChrome

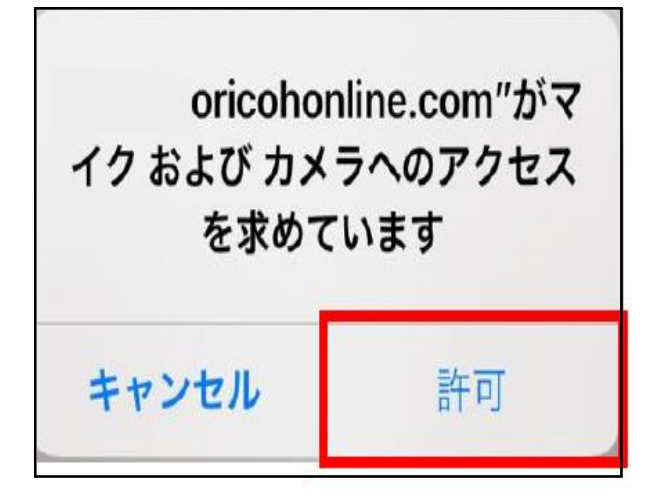

Safari

Firefox

接続方法

アプリのインストールなど事前準備は必要ありません。

弊社側に発行した「ID 番号」を伝えるだけで接続ができます。

| 0                     | https://www.fujisougo.co.jp/ |                          |  |
|-----------------------|------------------------------|--------------------------|--|
| [                     | 富士総合設備 🔍                     |                          |  |
| 2                     |                              | 3                        |  |
| ▼ Webからのお             | 5問い合わせ                       |                          |  |
|                       | メールフォームはこちら                  | ID委号を発行する 既にID番号をお持ちの    |  |
| ▼ おりこうオン              | ライン                          | 10111327611930 方         |  |
| C                     | ご ルームに接続する                   | あなたのID番号を発行しま<br>した。     |  |
|                       |                              |                          |  |
| ■ 請求                  | <b>や書のダウンロードはこちら</b>         | 871438                   |  |
|                       |                              | Ø                        |  |
| <u>トップページ</u><br>会社概要 | <u>採用情報</u><br><u>お問い合わせ</u> | 上記の旧番号を管理者へご連絡ください。      |  |
| 事業内容                  | 誰でもできる!修理動画                  | 管理者よりROOMのURLを送りさせていただきま |  |
| <u>施工実績</u>           | 請求番グウンロート                    | ** 番号が表示されない場合は こ        |  |

- 「富士総合設備」と検索、<u>https://www.fujisougo.co.jp/</u>へアクセス、QR コード読み込み のいずれかを行い弊社ホームページを開く。
- トップページー番下の「ルームに接続する」をクリック。
- ③ ID 番号(6桁)を弊社担当者へ伝える。
   ⇒オンライン会議が開催されます(カメラ、マイクの許可)
   ※番号が表示された状態でお待ちいただくと接続が開始されます。

使用するカメラやスピーカーの選択、回線速度の確認画面となります。 設定に問題がなければ「ミーティングルームへ接続」をクリック。

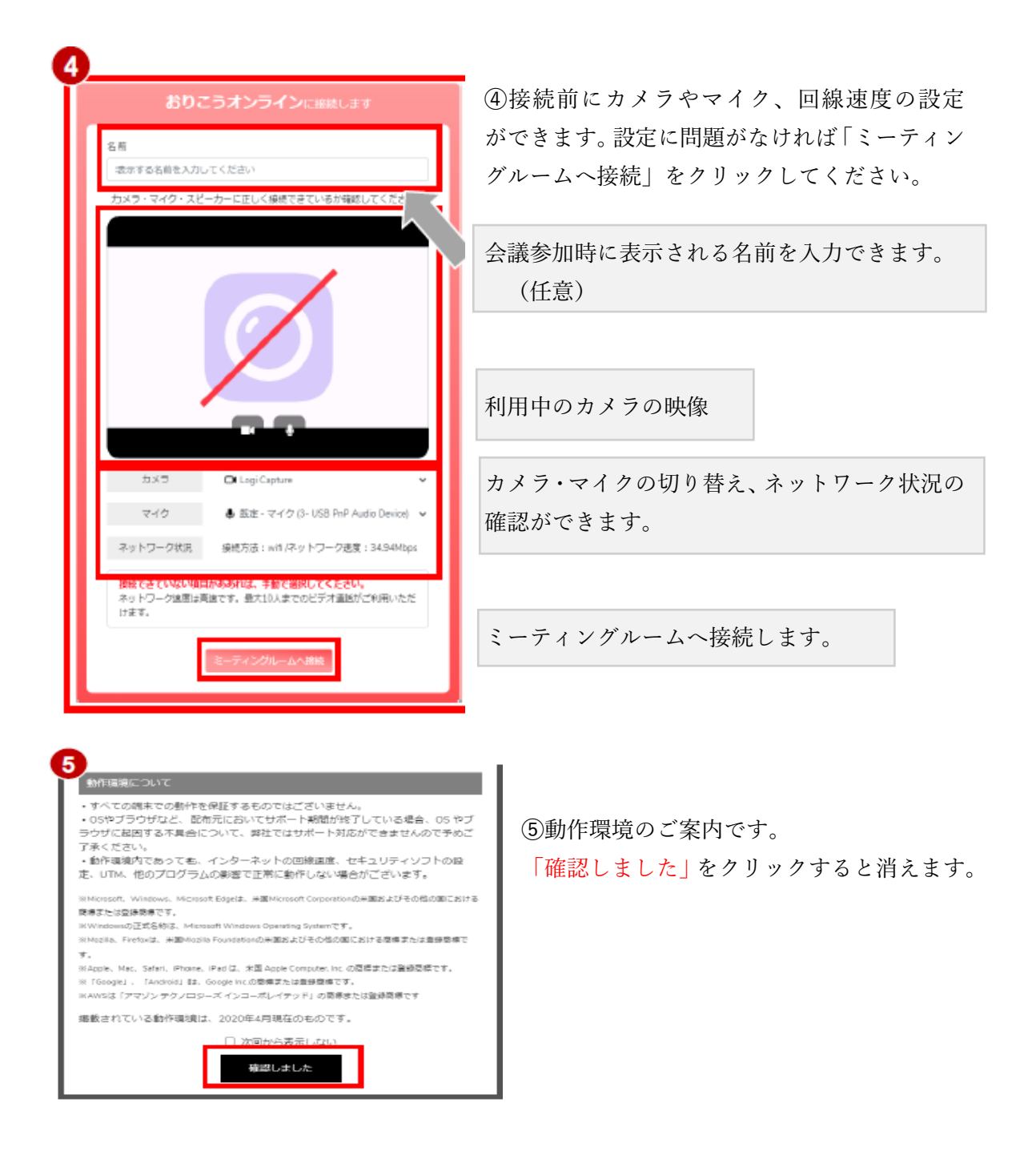

ご不明な点等ございましたら、(㈱富土総合設備事務所 本社 西川(香)(TEL 0569-27-7898)へご 連絡ください。

## 🛃 🛱 富士総合設備事務所

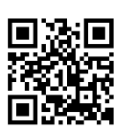

https://www.fujisougo.co.jp/

本社

〒475-0964 愛知県半田市平井町3丁目18番地の1 TEL 0569-27-7898 FAX 0569-27-7950 E-mail:fujisogo@chive.ocn.ne.jp

名古屋支店

〒461-0004 愛知県名古屋市東区葵2丁目3番22号 TEL 052-939-1621 FAX 052-939-1622 E-mail:fjnagoya@crux.ocn.ne.jp